# 15454 上 IP 寻址与静态路由的一般问题

## 目录

简介 先决条件 要求 使用的组件 规则 背景信息 链路级 连接 <u>IP 级连通性</u> 配置15454 排除15454故障 了解15454路由表 排除15454路由表故障 配置路由器 排除路由器故障 排除CTC故障 通过前面板LCD配置15454 IP参数 从前面板LCD输入IP地址 15454 常见 IP 编址情形 IP 方案 1 IP 方案 2 IP 方案 3 IP 方案 4 IP 方案 5 IP 方案 6 <u>IP 方案 7</u> IP 情形故障排除 相关信息

# <u>简介</u>

在运行ONS 15454光纤交换机的网络上配置所需的IP地址和静态路由时,您会遇到一些常见问题。 本文档使用有文档记录的实验设置来指导您完成典型的网络配置,并说明这些常见问题的发生位置 。

## <u>先决条件</u>

本文档没有任何特定的要求。

#### <u>使用的组件</u>

本文档不限于特定的软件和硬件版本。

本文档中的信息都是基于特定实验室环境中的设备编写的。本文档中使用的所有设备最初均采用原 始(默认)配置。如果您使用的是真实网络,请确保您已经了解所有命令的潜在影响。

#### 规则

有关文档规则的详细信息,请参阅 Cisco 技术提示规则。

## <u>背景信息</u>

本文档从如何建立链路级连接开始,然后介绍如何配置和排除15454、思科路由器和思科传输控制器(CTC)上的IP连接故障。然后,本文档提供了一系列针对最常见IP场景的故障排除指南。

虽然每个IP网络都是唯一的,但本文档使用图1中的网络拓扑来说明如何指导您配置15454 IP网络。 在阅读示例网络的配置步骤后,可以将它们应用到您的特定网络。

通常,您会将15454和个人计算机(PC)插入路由网络各端边缘的交换机中。然后在交换机之间创建 路由网络连接。在图1的拓扑图中,<u>Switch-A</u>和Switch-B代表网络任一端的交换机,而Router-C代表 路由网络。

#### 图1 — 网络拓扑示例

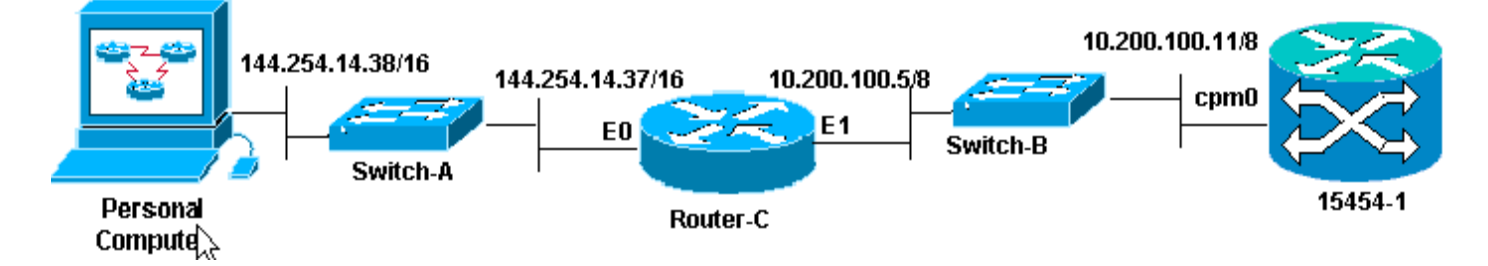

配置ONS 15454以查看PC上的IP地址。个人计算机使用ping和tracert命令验证IP与ONS 15454的连 接。

## <u>链路 级 连接</u>

示例网络使用两种以太网电缆,即直通电缆和交叉电缆。此表使您能够验证在各种网络连接之间使 用的以太网电缆类型:

|        | TCC            |    | 包线背板引脚   |
|--------|----------------|----|----------|
| PC或工作站 | /<br>直通电缆<br>/ | A1 | RJ-45引脚2 |
|        |                | B1 | RJ-45引脚1 |
|        |                | A2 | RJ-45引脚6 |
| 路由器    |                | B2 | RJ-45引脚3 |

| 集线器或交换机 | 交叉电缆 | A1 | RJ-45引脚6 |
|---------|------|----|----------|
|         |      | B1 | RJ-45引脚3 |
|         |      | A2 | RJ-45引脚2 |
|         |      | B2 | RJ-45引脚1 |

图2显示了直通以太网电缆的示例。

**注意**:两端的卡扣卡舌位于连接器的背面。

图2 — 直通以太网电缆示例

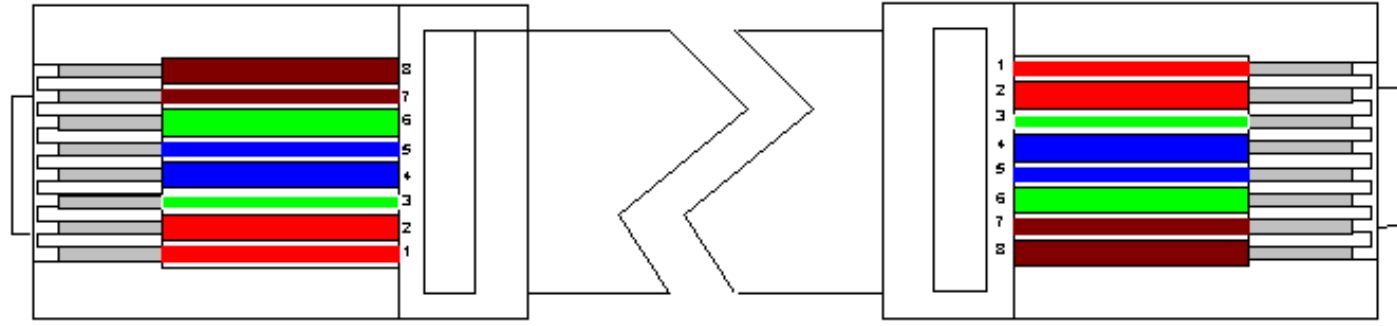

图3显示了交叉以太网电缆的示例。

**注意**:两端的卡扣卡舌位于连接器的背面。

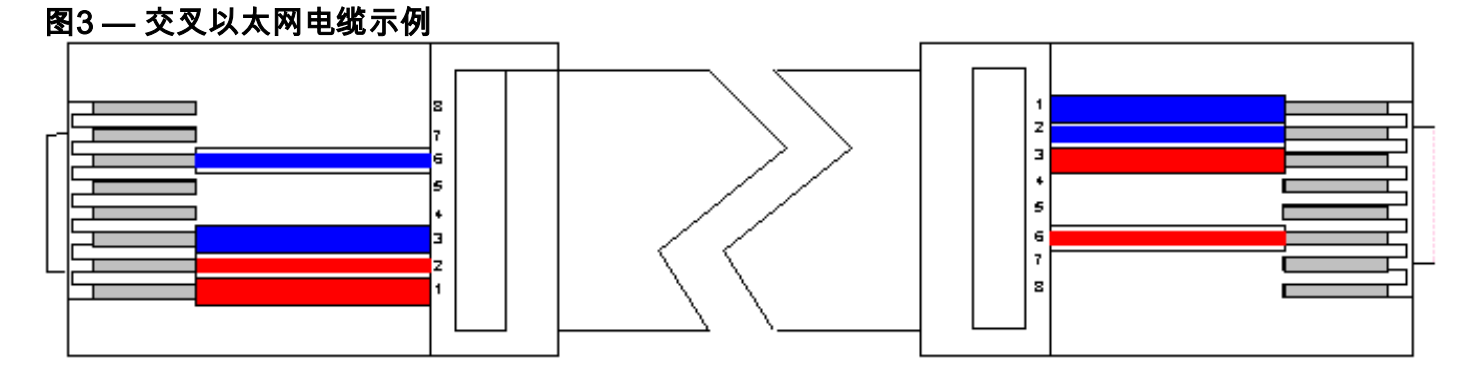

示例网络使用如图4所示<u>的电缆</u>。

图4 — 电缆使用

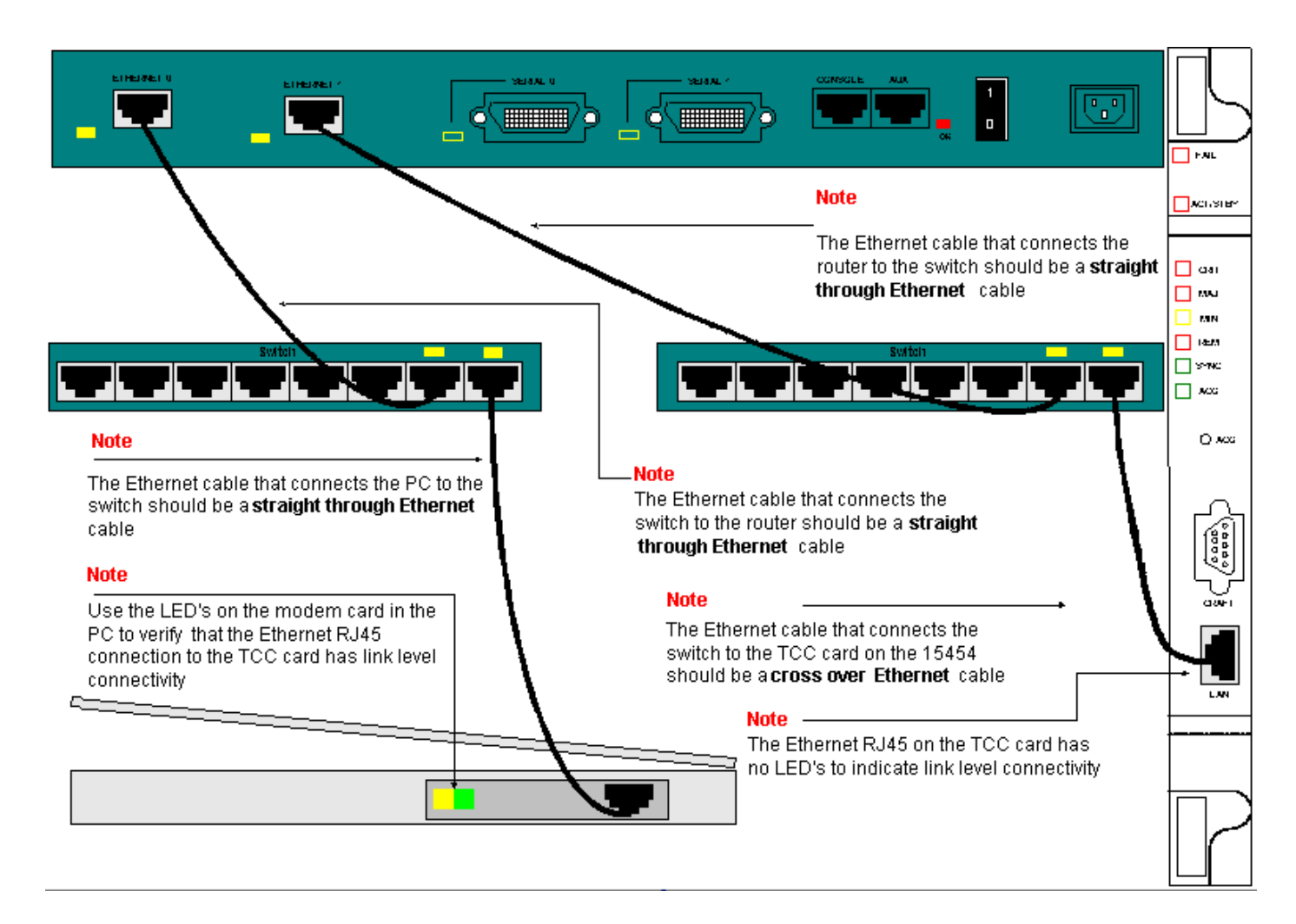

如果您需要排除链路级连接故障,最好从RJ-45端口上的LED开始。

注意:RJ-45端口上的计时通信和控制(TCC)卡上没有LED。

要排除链路级连接故障,请确保检查以下问题:

- 电缆损坏
- 电缆或引脚不正确
- TCC、PC、集线器或路由器上的端口错误(请尝试其他端口或将端口交换出去)
- 速度或双工不正确(TCC的以太网端口为10baseT半双工)

## <u>IP 级连通性</u>

您最多可以在15454网元数据库中存储16条静态路由,以便通过路由器为连接到15454的远程 CTC工作站提供IP连接。通过CTC在15454网元上调配静态路由。

**注意:**当前版本的CTC软件(v2.2.x)将每个15454节点的并发CTC会话数限制为4。版本3.x及更高版 本最多可处理五个并发CTC会话。CTC性能可能因每个会话中的活动量、网络带宽、TCCx卡负载 和DCC连接网络的大小而异。

例如,网络运营中心(NOC)可以通过CTC远程监控15454,同时,现场员工使用单独的CTC会话登录网络15454。

要调配这些静态路由,您需要在15454和CTC工作站中配置更改。下一节提供了如何在15454上为 示例网络拓扑中的路由器链接的CTC工作站调配静态路由的示例。 有关其他典型IP地址方案,请参<u>阅本文档的常</u>见IP编址方案部分。这些场景包含有关路由器和 CTC工作站设置的更多详细信息,这些设置支持15454网络元素上的静态路由调配。

### 配置15454

完成以下步骤以配置15454:

- 1. 从CTC的"节点"视图中选择"调配">"网络"选项卡。
- 2. 在"静态路由"面板中选择"创建"。系统将显示Create Static Route面板:图5 --- 创建静态路由

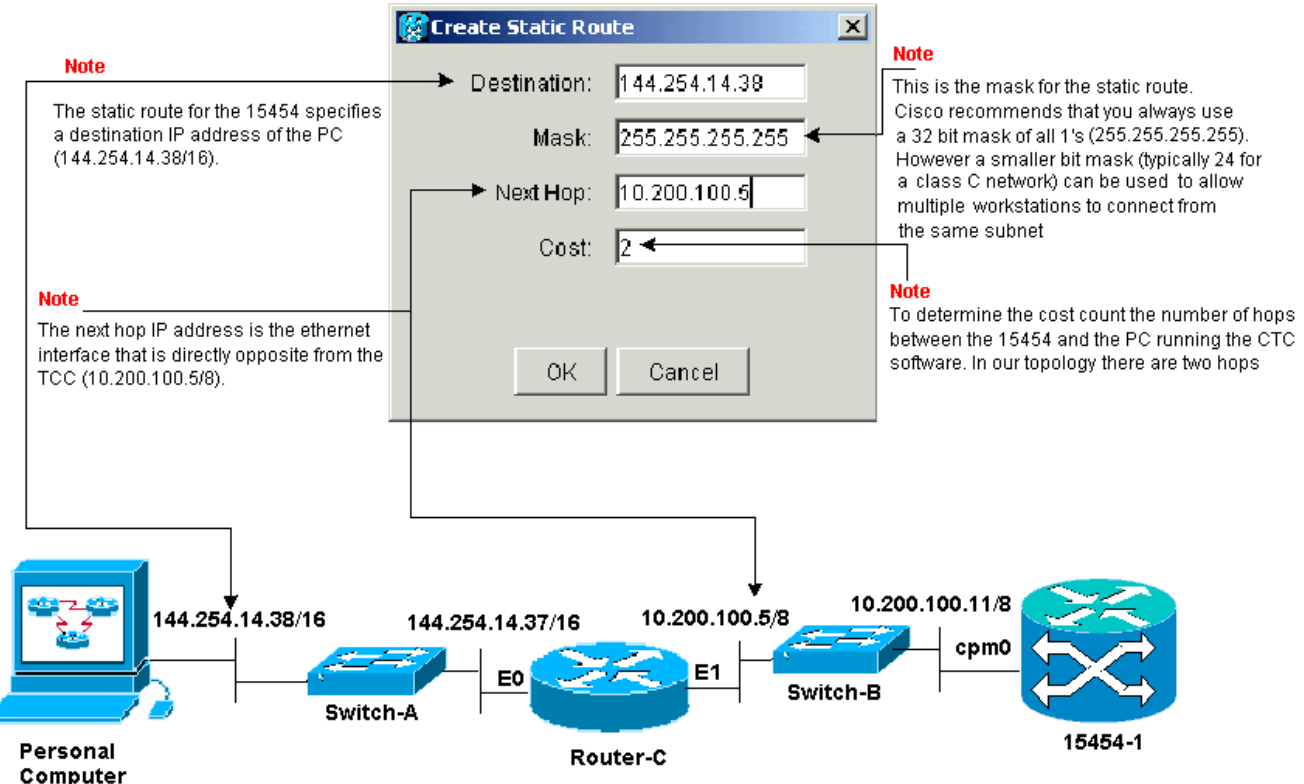

Create Static Route面板提供静态路由,使15454能够通过路由器建立通过您在静态路由中指定的目标IP地址到CTC工作站的IP会话。在示例网络中,工作站位于B类网络中,子网掩码为16位。CTC工作站的IP地址是144.254.14.38。15454位于具有八位子网掩码的A类网络中。TCC卡上以太网管理接口(cpm0)的IP地址为10.200.100.11。在Router-C上,与15454位于同一网段的以太网接口(E1)的IP地址为10.200.100.5。图6 — 静态路由

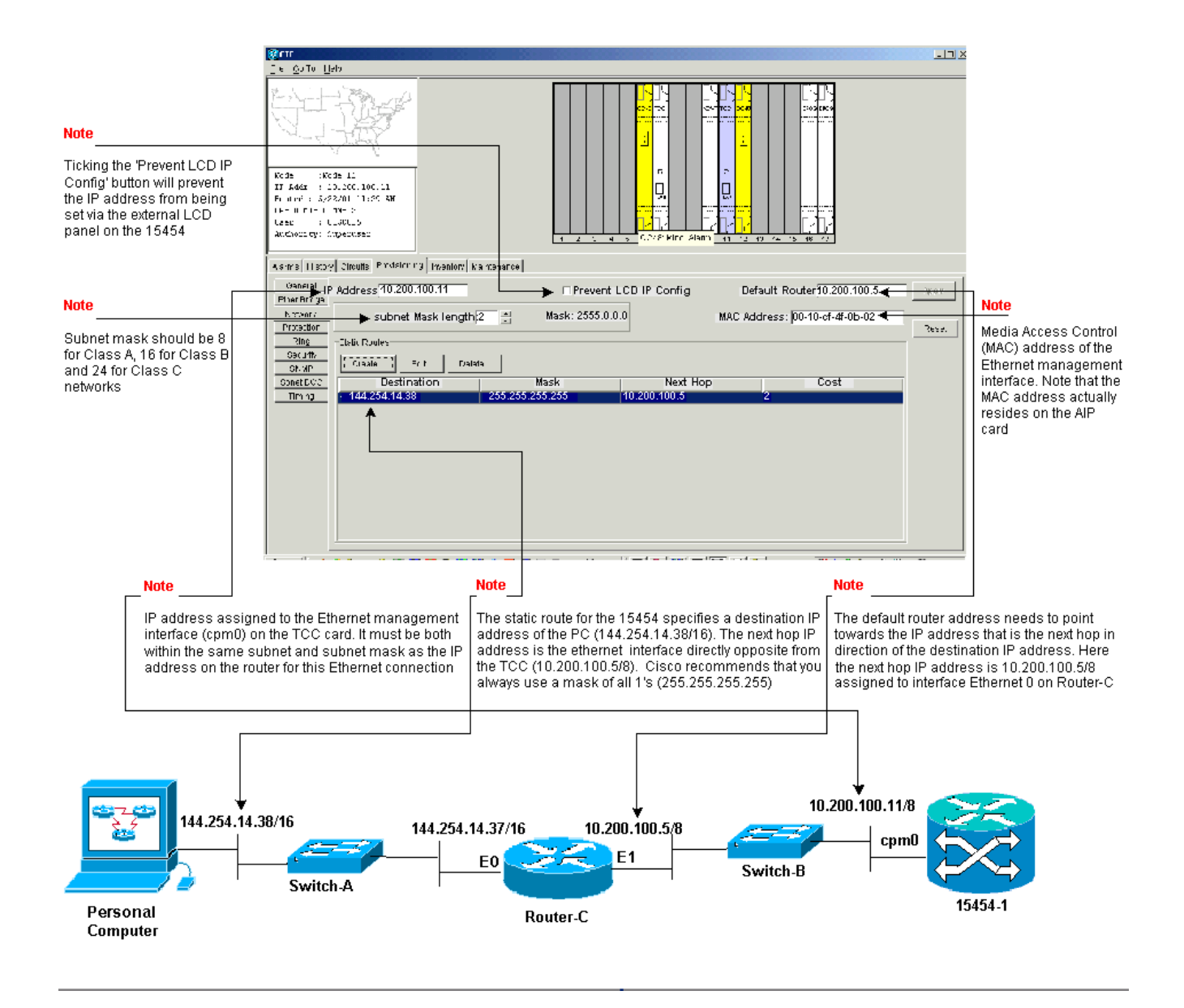

#### <u>排除15454故障</u>

如果在15454上尝试配置静态路由时遇到问题,请检查以下问题:

- IP地址或子网掩码不正确:同一网络上的接口必须具有位于同一子网内的IP地址才能直接通信。
- 重复的IP地址:IP地址必须唯一。所有地址的网络部分可以相同,但主机部分必须唯一。
- 15454网关节点中的默认网关不正确或缺失:将网关15454节点上的默认路由器配置为相邻路由器的以太网IP地址。
- 15454网关节点中的静态路由不正确或缺失:配置静态路由中的目的IP地址,使其指向分配给 CTC工作站的IP地址。静态路由会自动重分发到所有其他15454节点。

## <u>了解15454路由表</u>

为了实现CTC互连,环中所有互连的15454个网络元素形成一个开放最短路径优先(OSPF)区域。节 点使用同步光网络(SONET)数据通信通道(SDCC)链路进行通信。这些元素将各个节点中的路由表 信息通告给DCC连接的其15454个节点。

假设示例网络拓扑中的15454是双向线路交换环(BLSR)环中的四个节点之一(请参阅<u>图7</u>)。

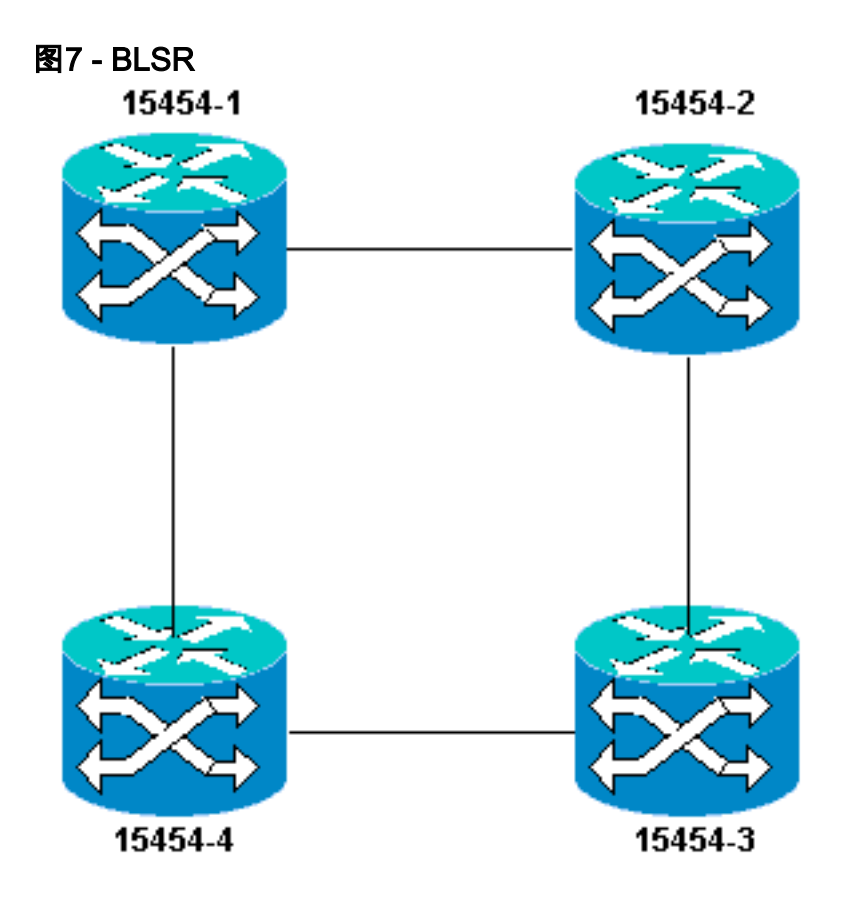

节点将您配置的静态路由通告给环中的其他三个节点。

图8表示左上角15454(10.200.100.11)向环中的其他三个节点通告静态路由。现在,所有节点在其路 由表中共享静态路由。

图8-10.200.100.11通告静态路由

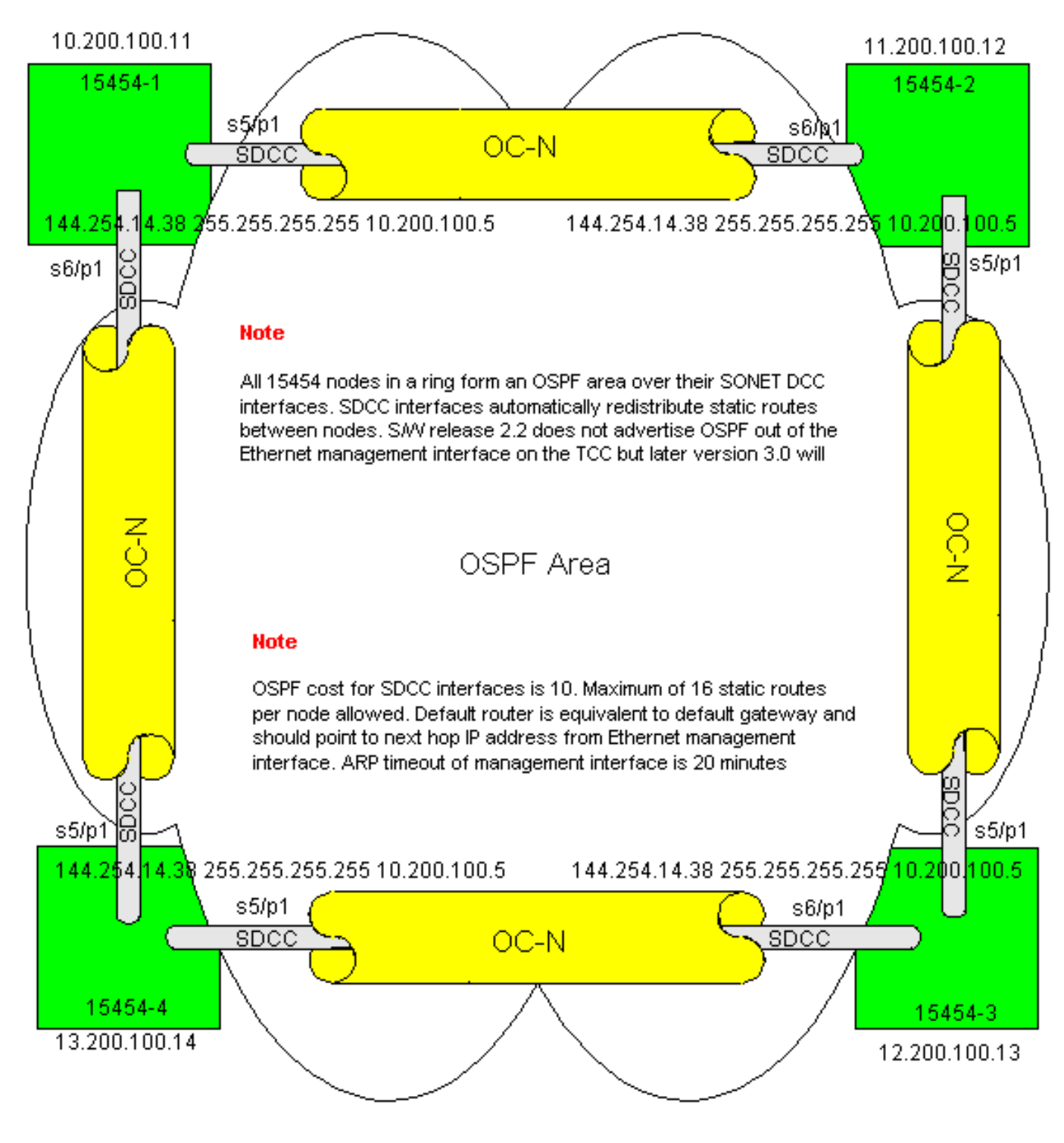

## <u>排除15454路由表故障</u>

以下是SDCC连接问题的可能原因:

- 您尚未配置SDCC终端,或未正确配置终端。配置SDCC时,请勿更改SDCC上的区域ID或禁用 OSPF,除非您要将网络划分为不同的OSPF区域以用于管理。将ONS网络与LAN上的OSPF集 成时,通常会使用这些参数。
- 未建立光纤路径(信号丢失(LOS)和帧丢失(LOF)警报和信号降级)。
- •光载波,N级(OC-N)端口未服务。
- 您尚未配置SDCC隧道。

## 配置路由器

本节扩展了示例网络拓扑以包括四节点BLSR环(请参<u>见图9</u>):

#### 图9 — 使用4节点BLSR的网络拓扑

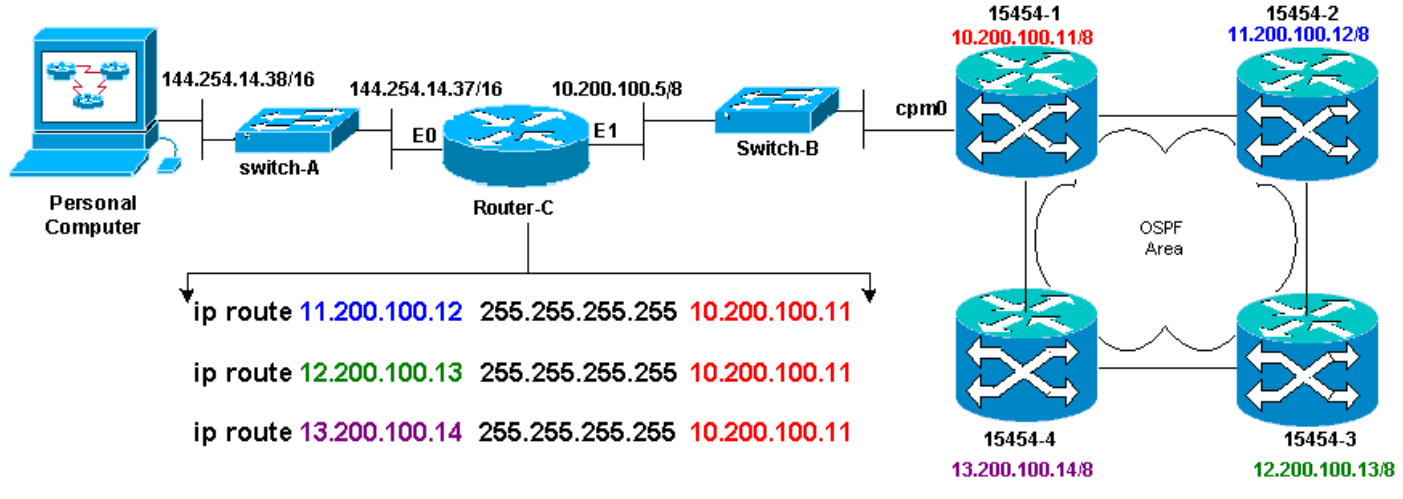

BLSR中的四个节点形成一个内部OSPF区域,并重分发它们之间获知的静态路由。但是,OSPF区 域不会从每个节点上的TCC卡上的以太网管理接口(cpm0)通告所获知的路由。

路由器C获知15454-1的IP地址10.200.100.11,因为路由器将节点视为直连节点。但是,在BLSR中 形成OSPF区域的其它三个A类子网未直接连接到Router-C,并保持隐藏状态。15454-1不会将这些 节点的路由从cpm0接口通告给Router-C。

**注意:**从Cisco ONS15454版本3.3开始,代理服务器功能可用。此功能允许网关ONS15454充当网 关后的所有节点的代理。此操作可缓解路由器需要拥有指向网关ONS15454后面所有子网的路由的 需求。

因此,路由器C要求您为路由器未直接连接的三个节点配置静态路由。静态路由的下一跳IP地址已 分配给Router-C直连的15454-1接口cpm0。查看路由器C配置中的静态路由语句,如下所示:

!
hostname Router-C
!
.
interface Ethernet0
ip address 10.200.100.5 255.0.0.0
!
interface Ethernet1
ip address 144.254.14.37 255.255.0.0
!
.
ip route 11.200.100.12 255.255.255 10.200.100.11
ip route 12.200.100.13 255.255.255 10.200.100.11
ip route 13.200.100.14 255.255.255 10.200.100.11
!.
.

line con 0 exec-timeout 0 0 password 7 131200 login line aux 0 line vty 0 4 password 7 010411 login ! end Router-C# <u>图10</u>显示了Router-C上**show ip route**命令的输出。两个以太网接口都直接连接,三个未直接连接的 15454节点可以通过静态路由到达。

#### 图10 — 路由器C上show ip route命令的输出

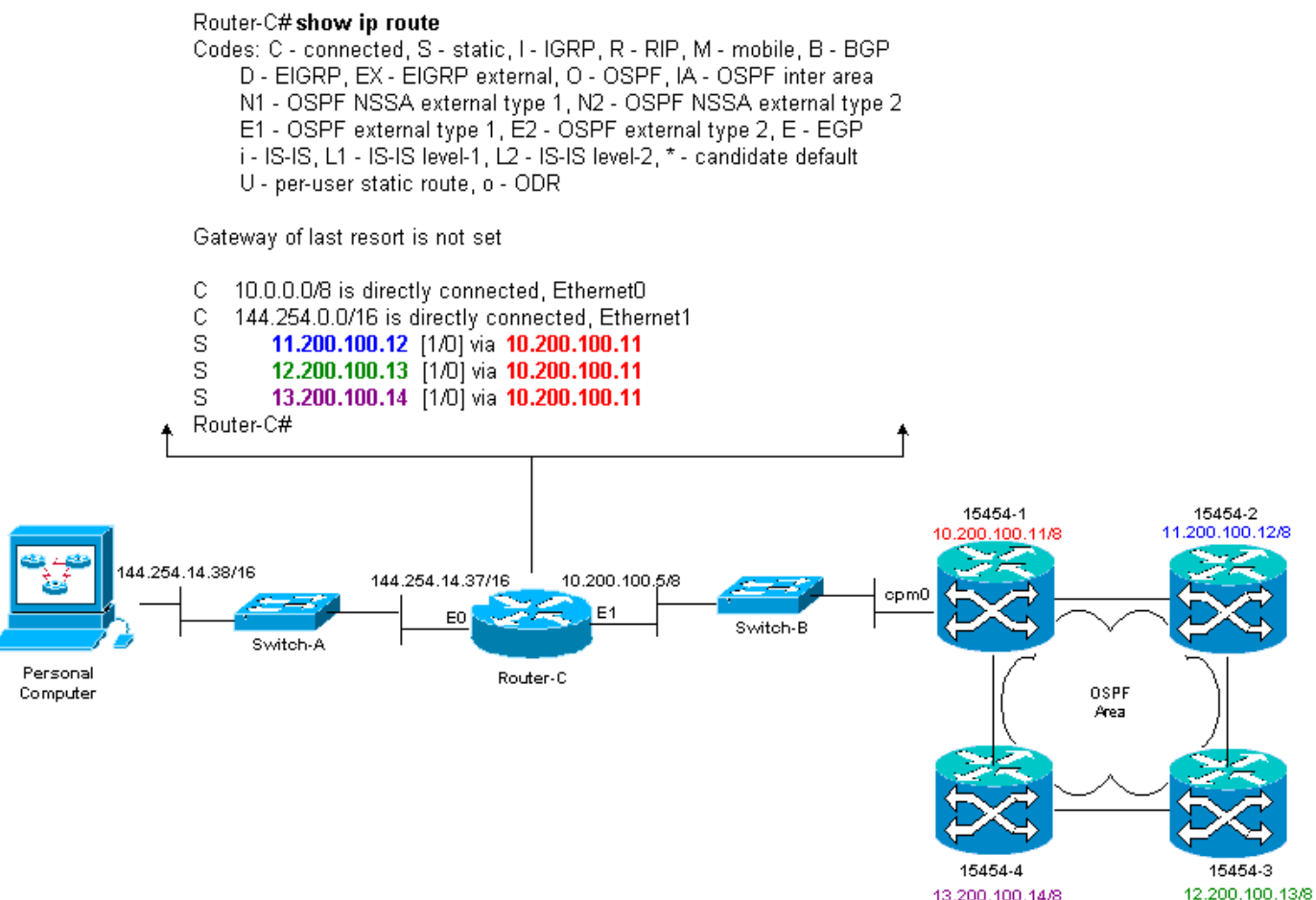

有关如何定<u>义静态路由</u>的示例,请参阅本文档的IP路由方案5部分。

## 排除路由器故障

以下是企业网络中需要检查的常见问题:

- 检验CTC工作站的IP子网与15454网关节点之间的IP连接。检查CTC工作站和15454网关节点之间企业Internet中的路由器在CTC工作站IP子网/主网/超网和15454网关节点子网/主网/超网的转发表中是否有条目。从15454网关节点旁的路由器,执行从15454网关节点默认网关到CTC工作站默认网关的ping。
- 为非网关15454节点IP地址子网/主网/超网在与网关节点相邻的路由器15454配置静态路由:从 邻近网关节点15454的路由器Ping每个15454节点。注意:在使用代理服务器功能的网络中,只 有SOCKS V5感知ping应用程序成功。
- 将静态路由重分布到企业网络:检查静态路由是重分发到企业网络动态路由协议,还是在 CTC工作站和15454网关节点之间的每台路由器上静态配置?从CTC工作站Ping每个15454节点

。**注意:**在使用代理服务器功能的网络中,只有SOCKS V5感知ping应用程序成功。验证节点 是否在CTC映射视图中具有名称。换句话说,确保节点不灰显,只显示其IP地址。

#### <u>排除CTC故障</u>

在运行CTC应用的工作站的DOS命令行提示符下,发出**ping**命令以验证工作站与15454上TCC卡的 以太网管理接口之间的IP可达性。Ping将Internet控制管理协议(ICMP)类型的8个回应请求数据包发 送到您指定的目标主机IP地址。目的主机必须使用ICMP 0类应答数据包进行应答。

**注:如**果运行Cisco ONS 15454版本3.3或更高版本,并且使用代理服务器功能,则仅对网关NE执行ping和tracert操作成功。您需要SOCKS V5感知Ping和tracert客户端才能到达网关NE后面的任何 网络元素(NE)。

请参<u>见图11</u>,了解可使用ping命令指定的可用操作**数的**列表:

#### 图11 — 可用操作数列表

| C:\WINNT\System32\c                                                                                                    | md.exe                                                                                                    | - 🗆 🗵 |
|----------------------------------------------------------------------------------------------------|----------------------------------------------------------------------------------------------------|-------|
| C:∖>ping                                                                                                    |                                                                                                    | -     |
| llsage: ping [-t] [-<br>[-r cou<br>[-w tin                                                                                    | -al [-n count] [-] sizel [-f] [-i TTL] [-u TOS]<br>unt] [-s count] [[-j host-list] ¦ [-k host-list]]<br>meuul] destination-list                                                                                                    |       |
| Ontions:                                                                                                    |                                                                                                    |       |
| -t<br>-a<br>n count<br>-l size<br>-f<br>-i TIL<br>v TOS<br>-r count<br>-s count<br>-j host-list<br>-k hust-list<br>-w timeout | <pre>Fing the specified host until stopped.<br/>To see statistics and continue - type Control-Break;<br/>To stop - type Control-C.<br/>Resolve addresses to hostnames.<br/>Number of echo requests to send.<br/>Send buffer size.<br/>Set Don't Fragment flag in packet.<br/>Time To Live.<br/>Type Of Service.<br/>Record route for count hops.<br/>Timestamp for count hops.<br/>Loose source route along host-list.<br/>Strict source route along host-list.<br/>Timeout in nilliseconds to wait for each reply.</pre> |       |
| G:\>_                                                                                                    |                                                                                                    | -     |

使用ping将10个ICMP类型8回应请求数据包发送到分配给15454(10.200.100.11)的以太网管理接口的IP地址。 在通过以太网时,还要发送最大以太网数据包大小为1500字节的请求。

图12 — 向10.200.100.11发送10 ICMP类型8回应请求数据包

```
🚾 C:\WINNT\System32\cmd.exe
                                                                                                                                                            - 🗆 🗵
C:∖>
C:∖>
C:∖>ping 10.200.100.11 -n 10 -1 1500
Pinging 10.200.100.11 with 1500 bytes of data:
Request tined out.
Reply from 10.200.100.11:
Reply from 10.200.100.11:
                                                     hytes=1500 time=10ns TTL=63
                                                     bytes=1500
                                                                            time-10na
                                                                                                TTL-63
Reply from 10.200.100.11:
Reply from 10.200.100.11:
Reply from 10.200.100.11:
Reply from 10.200.100.11:
                                                     bytes=1500
bytes=1500
bytes=1500
                                                                            time-10ms
                                                                                                TTL-63
                                                                                                 TTL=63
TTL=63
                                                                            time=10ns
                                                                            time=10ns
Reply from 10.200.100.11:
Reply from 10.200.100.11:
Reply from 10.200.100.11:
Reply from 10.200.100.11:
                                                     bytes -1500
                                                                           time<10ns
                                                                                                TTL-63
Reply from 10.200.100.11: bytes=1500 time<10ns
Reply from 10.200.100.11: bytes=1500 time<10ns
Reply from 10.200.100.11: bytes=1500 time<10ns
                                                     bytes=1500
bytes=1500
                                                                                                 TTL=63
TTL=63
                                                                                                TTL=63
Ping statistics for 10.200.100.11:
Packets: Sent = 10, Received = 9, Lost = 1 (10z loss),
Approximate round trip times in milli-seconds:
Ninimun - Oms, Maximum - 10ms, Average - 5ms
c: >
C∶∖>
C: \searrow
```

如您所见,尽管由于回应请求超时导致10%的丢失,您仍可以成功到达分配给TCC卡上15454的以 太网管理接口的IP地址。

要验证到15454的路径,请在DOS命令行提示符下发出tracert命令(请参<u>见图13</u>)。

#### 图13 — 在DOS提示符下发出tracert命令

| C:\WINNT\System32\cmd.exe                                                                                            | - 🗆 🗵 |
|----------------------------------------------------------------------------------------------------|-------|
|                                                                                                    | -     |
|                                                                                                    |       |
| Č: S                                                                                                    |       |
|                                                                                                    |       |
| C: >>                                                                                                    |       |
|                                                                                                    |       |
|                                                                                                    |       |
| Usage: tracert L-d] L-h naximun_hops] l-j host-list] L-w timeout] target_nam                                         | ie    |
| Options:                                                                                                    |       |
| -d Do not resolve addresses to hostnanes.                                                                            |       |
| -n maximum nops — naximum number of nops to search for target.<br>-j host-list — Loose source route along host-list. |       |
| w timeout Wait tineout milliseconds for each reply.                                                                  |       |
| C:\>                                                                                                    |       |
| C:>>                                                                                                    |       |
|                                                                                                    |       |
| ČEČŠ                                                                                                    |       |
| C:\>                                                                                                    | -     |
| 5. 7                                                                                                    |       |

接下来,使用**tracert** 命令指定分配给15454上TCC卡的以太网管理接口的目标IP地址 (10.200.100.11)。

图14 — 指定以太网管理接口的目的IP地址

| C:\WINNT\System32\cmd.exe                                                                              | _ 🗆 🗵 |
|----------------------------------------------------------------------------------------------------|-------|
| C:\><br>C:\><br>C:\><br>C:\><br>C:\><br>C:\>tracert 10.200.100.11                                      |       |
| Tracing route to 10.200.100.11 over a maximum of 30 hops                                               |       |
| 1 10 ns <10 ms <10 ms 144.254.14.37<br>2 <10 ns <10 ms <10 ms 10.200.100.11<br>Trace complete.<br>C:\> |       |
|                                                                                                    | -     |

在这里,您可以看到目的IP地址距离两跳。第一跳是144.254.14.37,它是分配给CTC工作站所连接 的以太网网段的Ethernet 0接口的IP地址。第二跳是10.200.100.11,该IP地址分配给15454中 TCC卡的以太网管理接口。

如果您在CTC中遇到IP连接问题,请检查以下问题:

- IP地址或子网掩码不正确:同一网络上的接口必须具有位于同一子网内的IP地址才能直接通信。
- 重复的IP地址:IP地址必须唯一。所有地址的网络部分可以相同,但主机部分必须唯一。
- •默认网关或静态路由不正确或缺失。
- 双打磨PC上的意外IP地址:检查CTC应用在双打磨PC上是否看到意外的IP地址。换句话说 ,检查PC上是否安装了双网络接口卡(NIC)。

#### 通过前面板LCD配置15454 IP参数

您可以通过前面板液晶显示器(LCD)上的插槽、状态和端口按钮设置ONS 15454的IP地址、子网掩 码和默认路由器地址。 无需计算机即可完成这些基本操作。

您可以锁定前面板LCD对网络配置的访问。单击CTC的**"节点"视**图中的"调配">"网络"选项卡。选择 "**Prevent LCD IP Config(防止液**晶屏IP配置)"按钮,然**后单击Apply**。

注:在按钮处于非活动状态30秒后,LCD恢复为正常显示模式。

#### 图15 — 前面板液晶屏

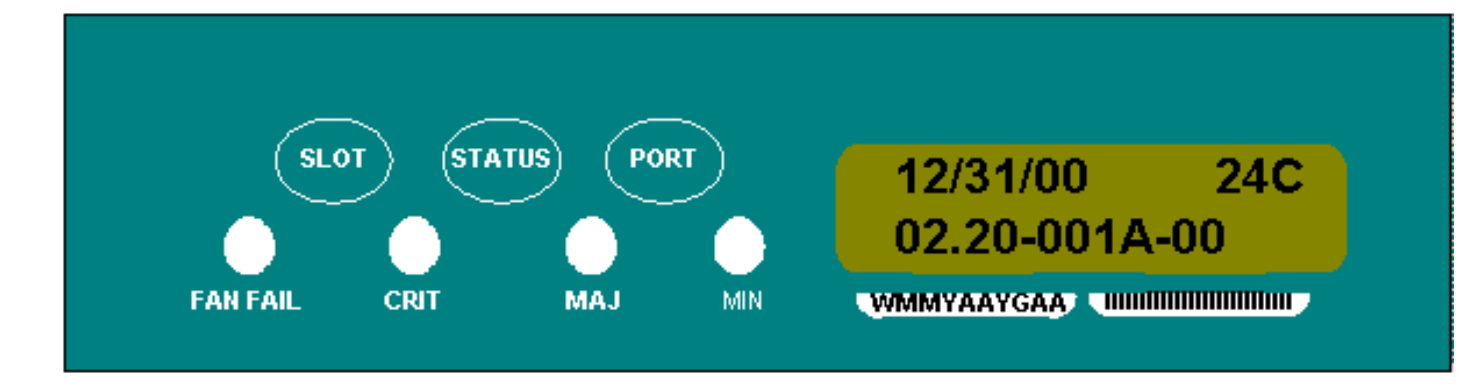

## <u>从前面板LCD输入IP地址</u>

要通过前面板液晶屏输入IP地址,请完成以下步骤:

- 1. 重复按Slot按钮,直到LCD面板上出现Slot-0。插槽0表示插槽0菜单。
- 2. 重复按Port 按钮以滚动浏览配置菜单,直到出现IP Address选项。
- 3. 按状态**按**钮。
- 4. 按插槽(下一步)按钮,转到需要更改的IP地址数字。所选数字闪烁。
- 5. 按Port(Modify)按钮将IP地址数字循环到正确的数字。图16 修改IP地址中的数字

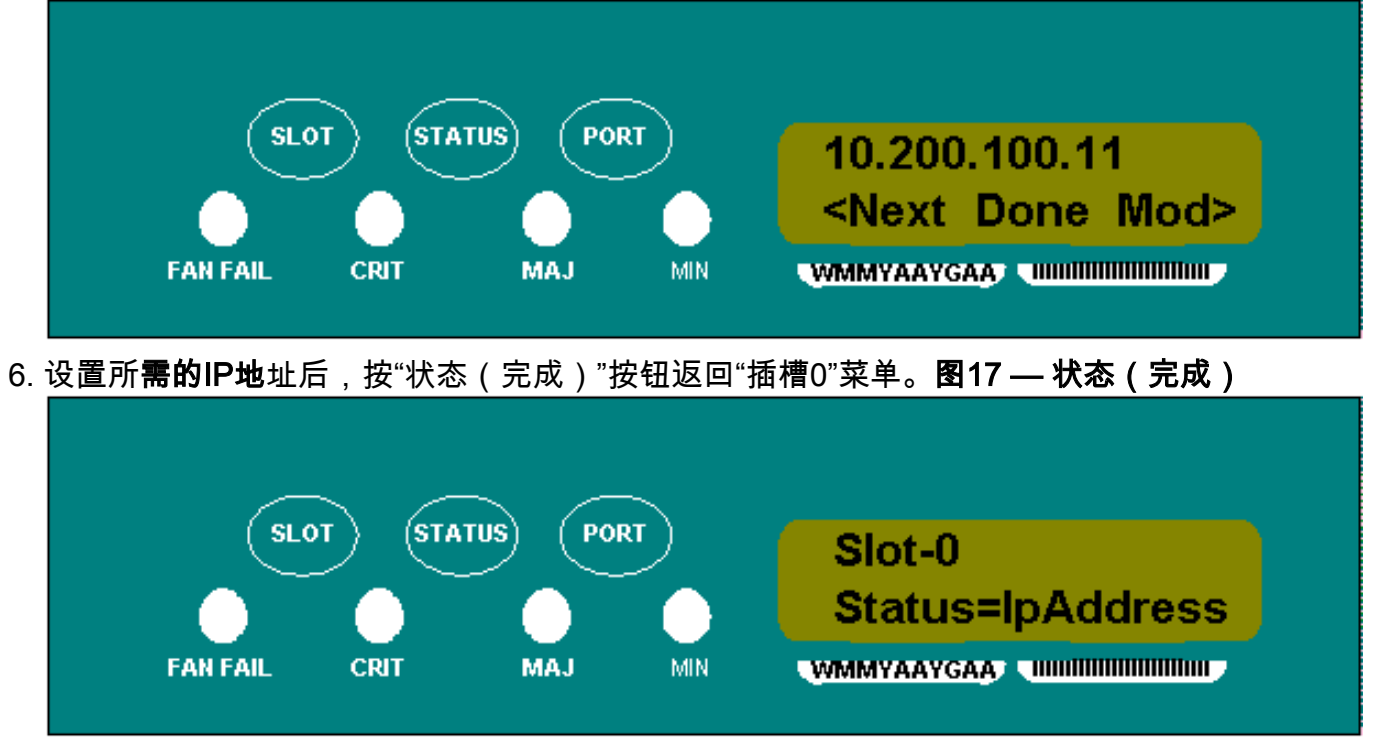

7. 重复按Port按钮,直到显示Save Configuration选项。图18 — 保存配置选项

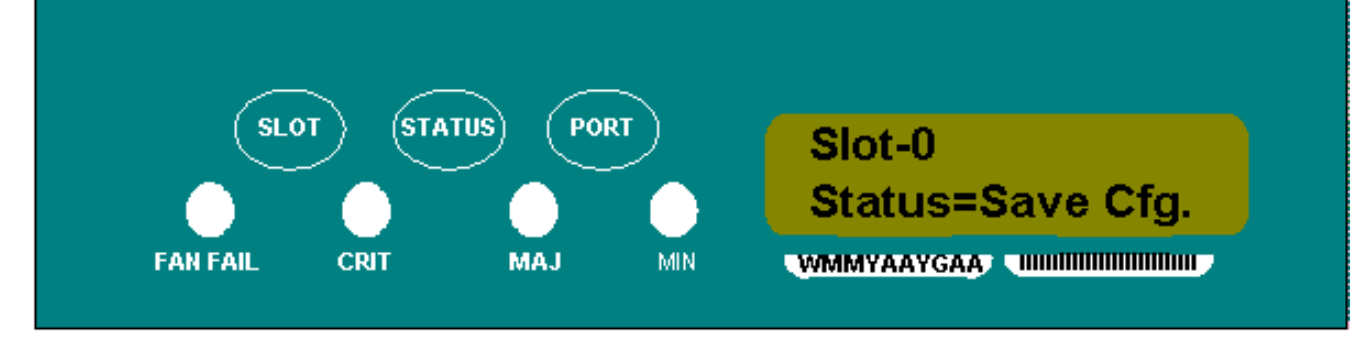

8. 按状态按钮选择保存配置选项。系统将显示"保存并重新启动"屏幕。图19 — 保存并重新启动

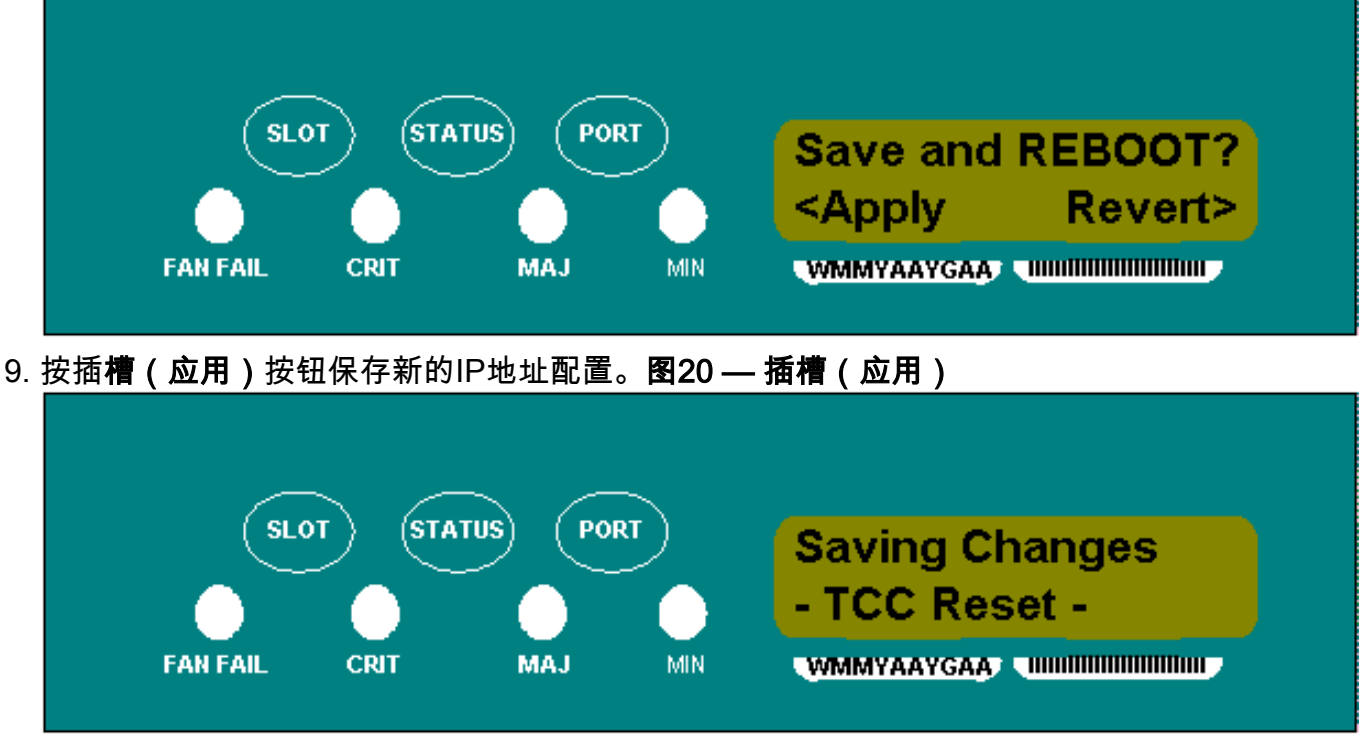

保存新配置时,TCC卡将重新启动。当TCC卡重**新启动时,"Saving Changes(保存更改** )"LCD将显示几分钟。当LCD屏幕返回正常的交替显示模式时,该过程完成。

## 15454 常见 IP 编址情形

15454 IP编址通常有七种常见的IP编址方案或配置。在设置IP地址和配置子网时,请参阅以下图例 和核对表。您必须能对每个核对表问题回答"是",以确保所有人都符合所有IP编址准则。如果对任 何问题回答"否",则需要查看本文档的<u>IPSenario故障排除</u>部分。

本部分介绍这七个场景,并为每个场景提供IP核对表。

**注意:从**版本2.2.0开始,LAN设备不再需要主机路由与通过DCC连接的同一子网中的其他ONS 15454通信。

### <u>IP 方案 1</u>

ONS 15454和CTC位于同一子网。所有ONS 15454都连接到LAN A。如果对核对表中的任何问题回答"否",请参阅本文档的IP场景故障排除部分。

#### 图21 — 场景1

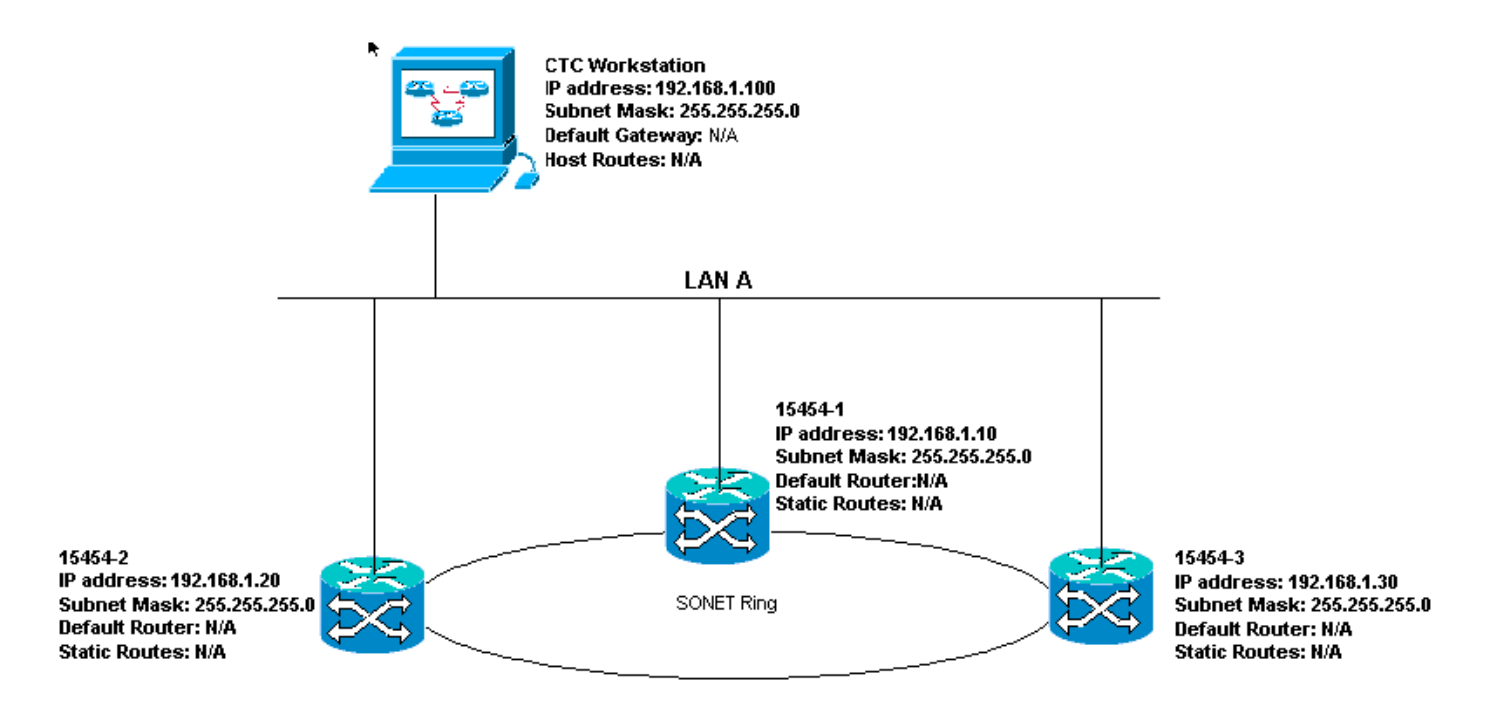

## <u>场景1的IP核对表:</u>

- ONS 15454、#2和#3的IP地址是否在同一IP子网中?
- •所有IP地址是否都是唯一的?
- •运行CTC的工作站能否自行ping通?
- •CTC工作站与集线器或交换机之间是否存在链路完整性?
- •背板上的LAN绕线引脚或TCC的RJ-45端口是否具有链路完整性?在所有ONS 15454和集线器 或交换机上?
- •所有ONS 15454的集线器或交换机端口是否设置为10 Mbps半双工?
- •您能否从CTC工作#1对ONS、#2和#3执行ping操作?
- 您是否安装了Web浏览器(Netscape Navigator™版本4.08或更高版本,或Internet Explorer™ 4或更高版本)?
- 您是否已安装Java™插件(Microsoft Windows™版本1.2.2.或更高版本,Sun Solaris™版本 1.2.1\_03)?
- 是否安装了Java™策略文件?
- 是否使用浏览器连接到ONS 15454的IP地址?
- •您能登录ONS 15454吗?

## <u>IP 方案 2</u>

ONS 15454和CTC位于不同的子网。所有ONS 15454都连接到LAN B。如果对核对表中的任何问题 回答"否",请参阅本文档的IP场景故障排除部分。

#### 图22 — 场景2

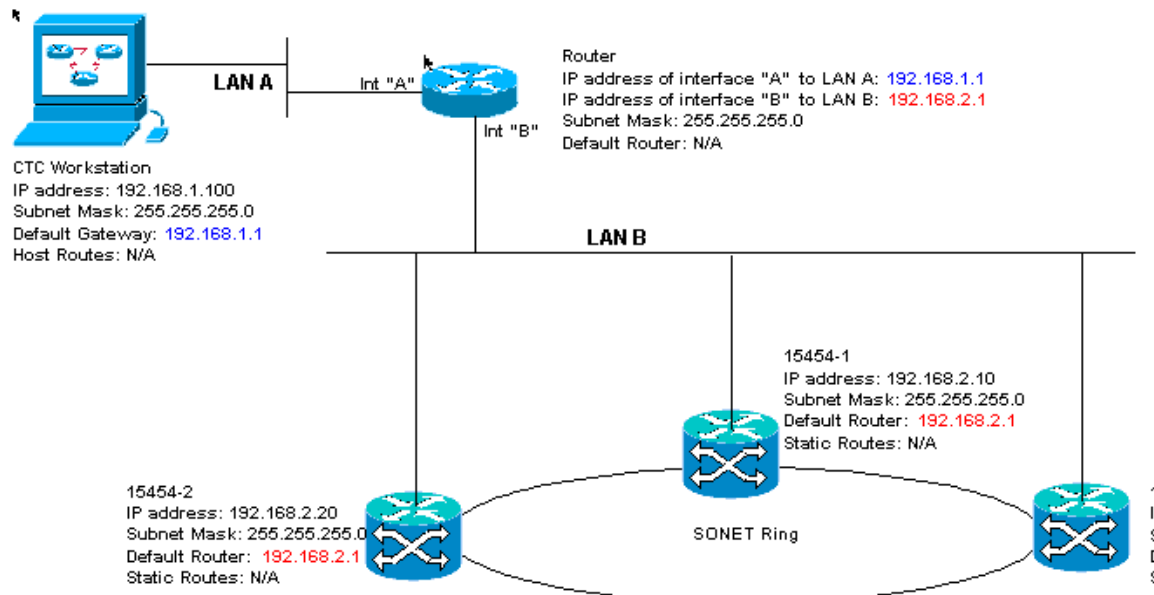

15454-3 IP address: 192.168.2.30 Subnet Mask: 255.255.255.0 Default Router: 192.168.2.1 Static Routes: N/A

#### <u>场景2的IP核对表:</u>

- CTC工作站和路由器接口A的IP地址是否位于同一子网中?
- •运行CTC的工作站能否自行ping通?
- •工作站的默认网关是否设置为与路由器A接口相同的IP地址?
- ONS 15454、#2和#3的IP地址是否与路由器的B接口位于同一子网?
- •所有IP地址是否都是唯一的?
- ONS 15454、#2和#3的默认路由器是否设置为路由器B接口的IP地址?
- •工作站与集线器或交换机之间是否存在链路完整性?
- 背板上的LAN绕线引脚或所有节点的TCC RJ-45端口与集线器/交换机之间是否存在链路完整性 ?
- •路由器端口与其集线器或交换机之间是否存在链路完整性?
- •所有ONS 15454上的集线器或交换机端口是否设置为10 Mbps半双工?
- •您能否从CTC工作#1对ONS、#2和#3执行ping操作?
- 您是否安装了Web浏览器(Netscape Navigator™版本4.08或更高版本,或Internet Explorer™ 4或更高版本)?
- 是否已安装Java™插件(Microsoft Windows™版1.2.2或更高版本,Sun Solaris™版1.2.1\_03版)?
- 是否安装了Java™策略文件?
- 是否使用浏览器连接到ONS 15454的IP地址?
- •您能登录ONS 15454吗?

## <u>IP 方案 3</u>

CTC和所有ONS 15454位于同一子网。15454-1连接到LAN A,15454-2和3位于远程站点。如果对 核对表中的任何问题的回答是"否",请参阅本文<u>档的IP场景</u>故障排除部分。

图23—场景3

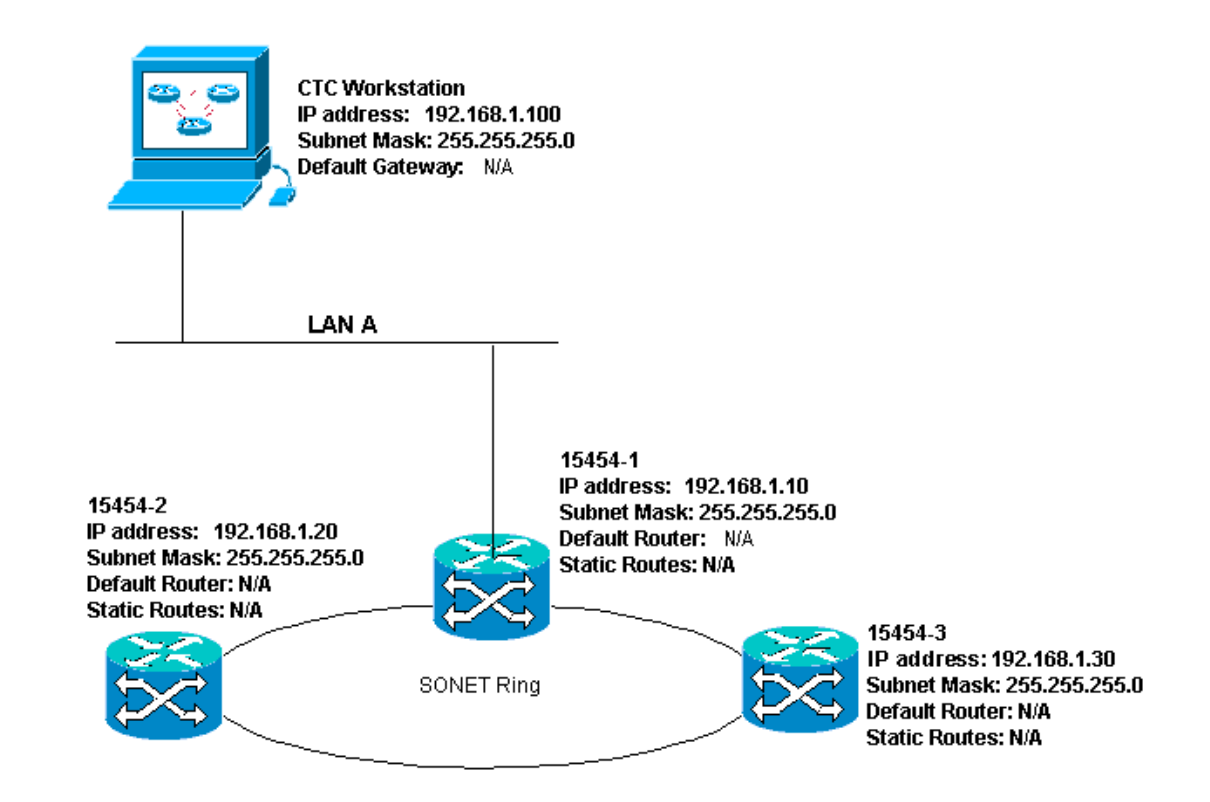

#### <u>场景3的IP核对表:</u>

- •工作站IP地址和所有ONS 15454的IP地址是否位于同一IP子网中?
- •所有IP地址是否都是唯一的?
- •运行CTC的工作站能否自行ping通?
- •CTC工作站上是否为每个远程节点(15454-2和3)配置了主机路由?
- CTC工作站与集线器或交换机之间是否存在链路完整性?
- 背板或活动TCC RJ-45端口上的LAN绕线引脚与集线器或交换机之间是否存在链路完整性?
- 集线器或交换机端口是否设置为10 Mbps半双工?
- 您能否从CTC工作站ping通ONS 15454 #1?
- •所有节点上的光纤中继端口是否都在服务中?
- 是否为所有正在使用的光纤中继端口启用DCC?
- •您能否从CTC工作站ping远程节点(ONS #2和#3)?
- 您是否安装了Web浏览器(Netscape Navigator™版本4.08或更高版本,或Internet Explorer™ 4或更高版本)?
- 是否已安装Java™插件(Microsoft Windows™版1.2.2或更高版本,Sun Solaris™版1.2.1\_03版)?
- 是否安装了Java™策略文件?
- 是否使用浏览器连接到ONS 15454的IP地址?
- •您能登录ONS 15454吗?

## <u>IP 方案 4</u>

CTC和ONS 15454-1位于同一子网,而15454-2和3位于不同的子网。15454-1连接到LAN A,ONS 15454-2和3位于远程站点。如果对核对表中的任何问题的回答是"否",请参阅本文<u>档的IP场景</u>故障 排除部分。

#### 图24 — 场景4

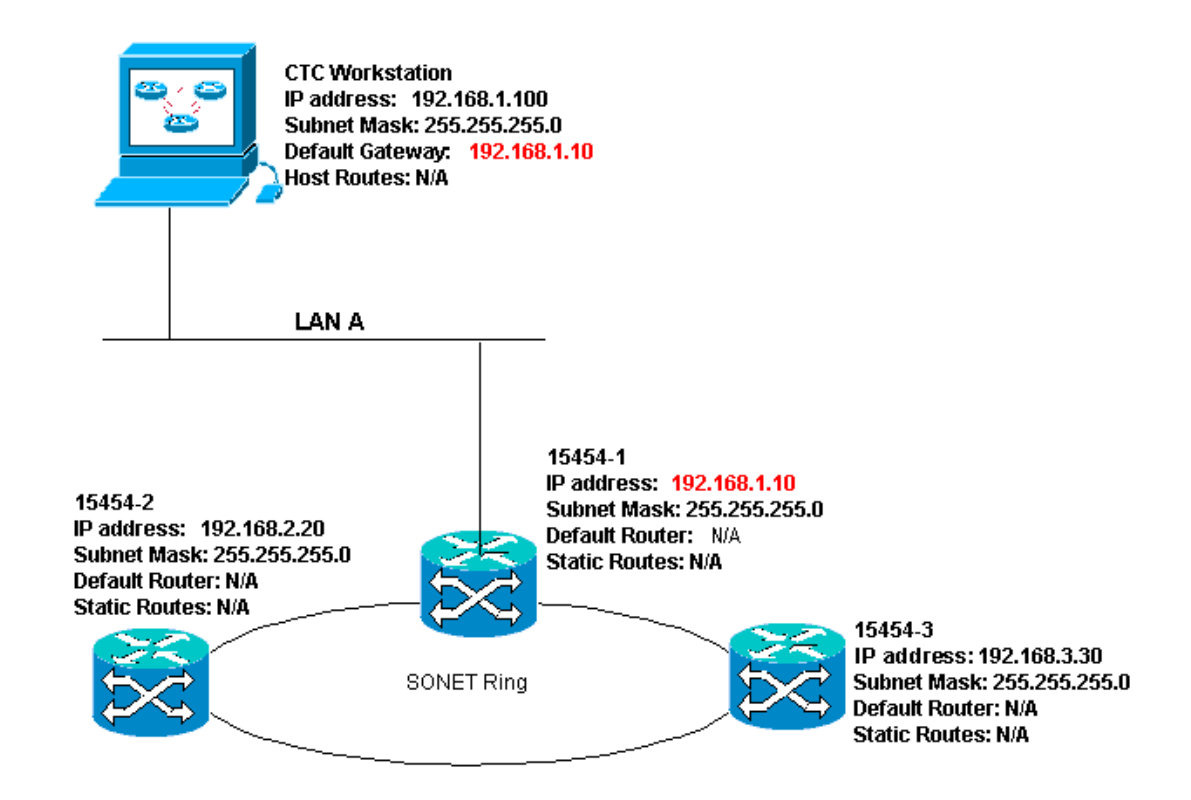

#### <u>场景4的IP核对表:</u>

- CTC工作站的IP地址和ONS 15454 #1 IP地址是否位于同一子网中?
- ONS 15454、ONS #1、#2和IP地址是否#3在不同的子网中?
- •所有IP地址是否都是唯一的?
- •运行CTC的工作站能否自行ping通?
- CTC工作站的默认网关是否设置为与ONS 15454 #1相同的IP地址?
- •工作站与集线器或交换机之间是否存在链路完整性?
- 背板或活动TCC RJ-45端口上的LAN绕线引脚与集线器或交换机之间是否存在链路完整性?
- •集线器或交换机端口是否设置为10 Mbps半双工?
- 您能否从CTC工作站ping通ONS 15454 #1?
- •所有节点上的光纤中继端口是否都在服务中?
- 是否为所有正在使用的光纤中继端口启用DCC?
- •您能否从CTC工作站ping远程节点(ONS #2和#3)?
- 您是否安装了Web浏览器(Netscape NavigatorTM 4.08版或更高版本或Internet ExplorerTM 4及更高版本)?
- 是否已安装JavaTM插件(Microsoft WindowsTM版本1.2.2或更高版本,Sun SolarisTM版本 1.2.1\_03)?
- 是否已安装JavaTM策略文件?
- 是否使用浏览器连接到ONS 15454的IP地址?
- •您能登录ONS 15454吗?

## <u>IP 方案 5</u>

CTC和每个15454位于不同的子网。15454-1连接到LAN A,ONS 15454-2和3位于远程站点。如果 对核对表中的任何问题的回答是"否",请参阅本文<u>档的IP场景</u>故障排除部分。

#### 图25 — 场景5

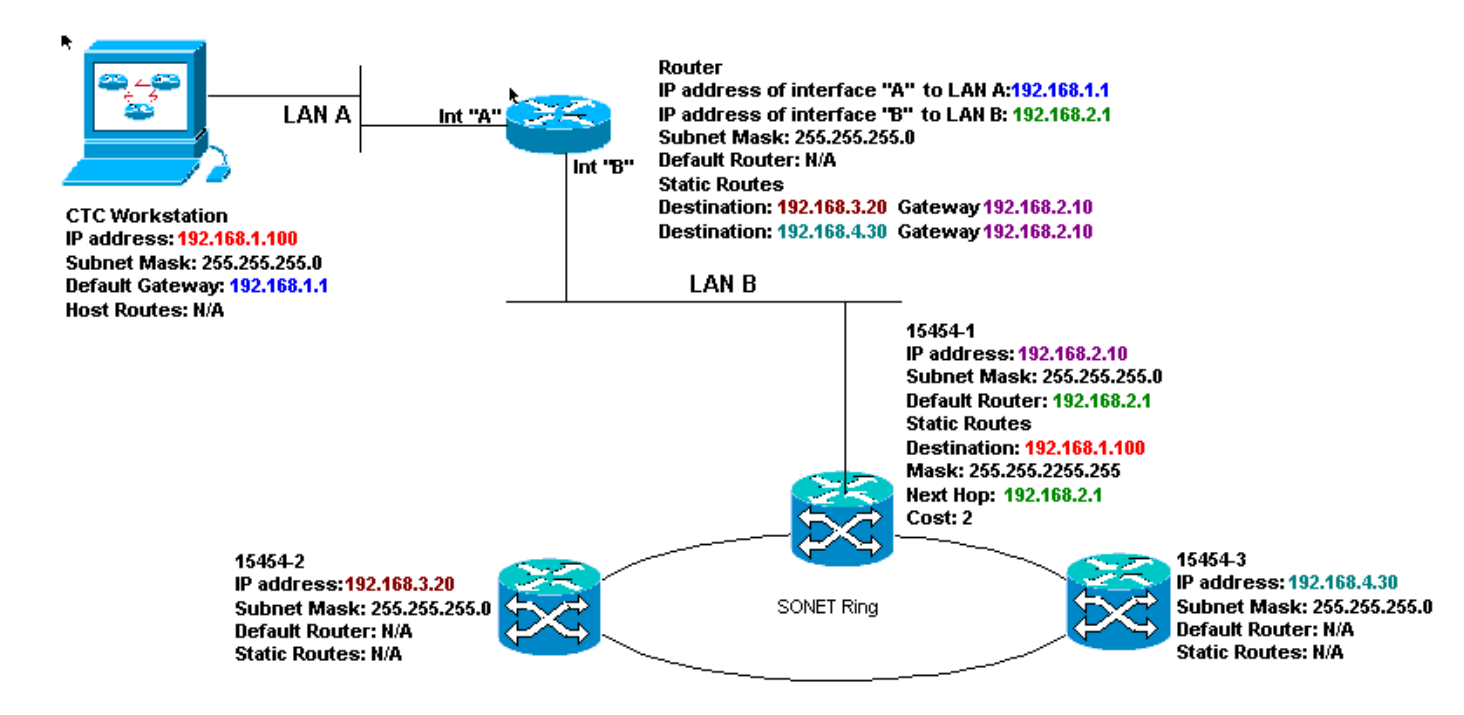

#### <u>场景5的IP核对表:</u>

- CTC工作站的IP地址和路由器的A接口是否位于同一子网中?
- •运行CTC的工作站能否自行ping通?
- •工作站的默认网关是否设置为本地路由器A接口的IP地址?
- ONS 15454、#2和#3的IP地址是否位于不同的子网?
- •所有IP地址是否都是唯一的?
- ONS 15454 #1的默认路由器是否设置为与路由器的B接口相同的IP地址?
- ONS 15454 #1是否具有指向CTC工作站的静态路由?
- 路由器是否为所有远程ONS 15454配置了主机路由?
- •工作站与集线器或交换机之间是否存在链路完整性?
- 背板或TCC RJ-45端口上的LAN绕线引脚与集线器或交换机之间是否存在链路完整性?
- 路由器端口与其集线器或交换机之间是否存在链路完整性?
- ONS 15454 #1的集线器或交换机端口是否设置为10 Mbps半双工?
- 您能否从CTC工作站ping通ONS 15454 #1?
- •所有节点上的光纤中继端口是否都在服务中?
- 是否为所有正在使用的光纤中继端口启用DCC?
- 您能否从CTC工作站ping远程节点(ONS #2和#3)?
- 您是否安装了Web浏览器(Netscape NavigatorTM 4.08版或更高版本,或Internet Explorer 4TM及更高版本)?
- 是否已安装JavaTM插件(Microsoft WindowsTM版本1.2.2或更高版本, Sun SolarisTM版本 1.2.1\_03)?
- 是否已安装JavaTM策略文件?
- 是否使用浏览器连接到ONS 15454的IP地址?
- •您能登录ONS 15454吗?

### <u>IP 方案 6</u>

CTC位于不同的子网,所有15454都位于同一子网。15454-1连接到LAN A,15454-2和3位于远程 站点。如果对核对表中的任何问题的回答是"否",请参阅本文<u>档的IP场景</u>故障排除部分。

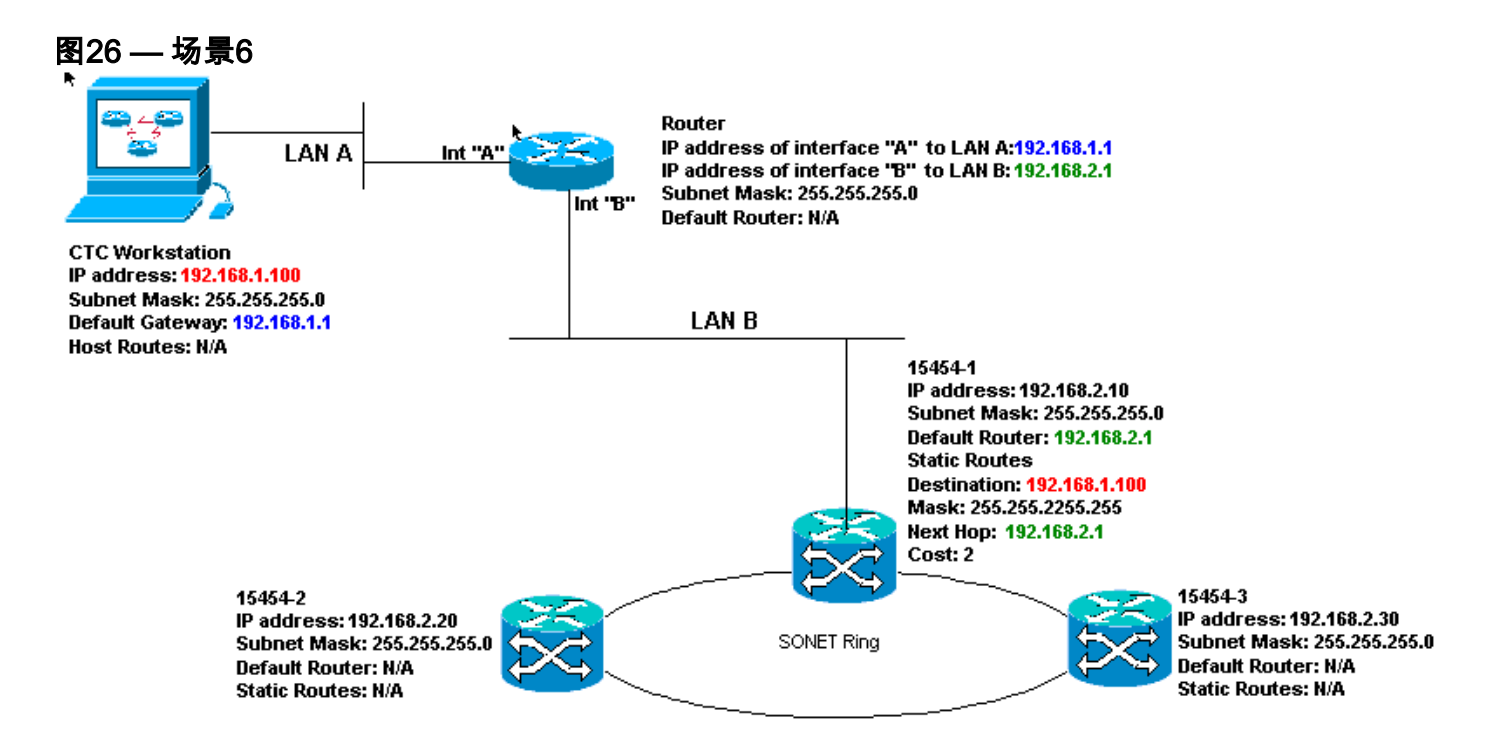

#### <u>场景6的IP核对表:</u>

- CTC工作站和路由器A接口的IP地址是否位于同一子网中?
- •运行CTC的工作站能否自行ping通?
- •工作站的默认网关是否设置为与本地路由器的A接口相同的IP地址?
- ONS 15454、#2和#3的IP地址是否与本地路由器的B接口位于同一子网?
- •所有IP地址是否都是唯一的?
- ONS 15454 #1的默认路由器是否设置为路由器B接口的IP地址?
- 工作站与集线器或交换机之间是否存在链路完整性?
- 背板或TCC RJ-45端口上的LAN绕线引脚与集线器或交换机之间是否存在链路完整性?
- •路由器端口与其集线器或交换机之间是否存在链路完整性?
- ONS 15454 #1的集线器或交换机端口是否设置为10 Mbps半双工?
- 您能否从CTC工作站ping通ONS 15454 #1?
- •所有节点上的光纤中继端口是否都在服务中?
- 是否为所有正在使用的光纤中继端口启用DCC?
- 您能否从CTC工作站ping远程节点(ONS #2和#3)?
- 您是否安装了Web浏览器(Netscape NavigatorTM 4.08版或更高版本或Internet ExplorerTM 4及更高版本)?
- 是否已安装JavaTM插件(Microsoft WindowsTM版本1.2.2或更高版本,Sun SolarisTM版本 1.2.1\_03)?
- 是否已安装JavaTM策略文件?
- 是否使用浏览器连接到ONS 15454的IP地址?
- •您能登录ONS 15454吗?

## <u>IP 方案 7</u>

CTC 1和2以及所有15454都位于同一IP子网。ONS 15454-1和CTC 1连接到LAN A。ONS 15454-2和CTC 2连接到LAN B。如果对核对表中的任何问题回答"否",请参阅本文档的<u>IP场景故障排除</u>部 分。

#### 图27—场景7

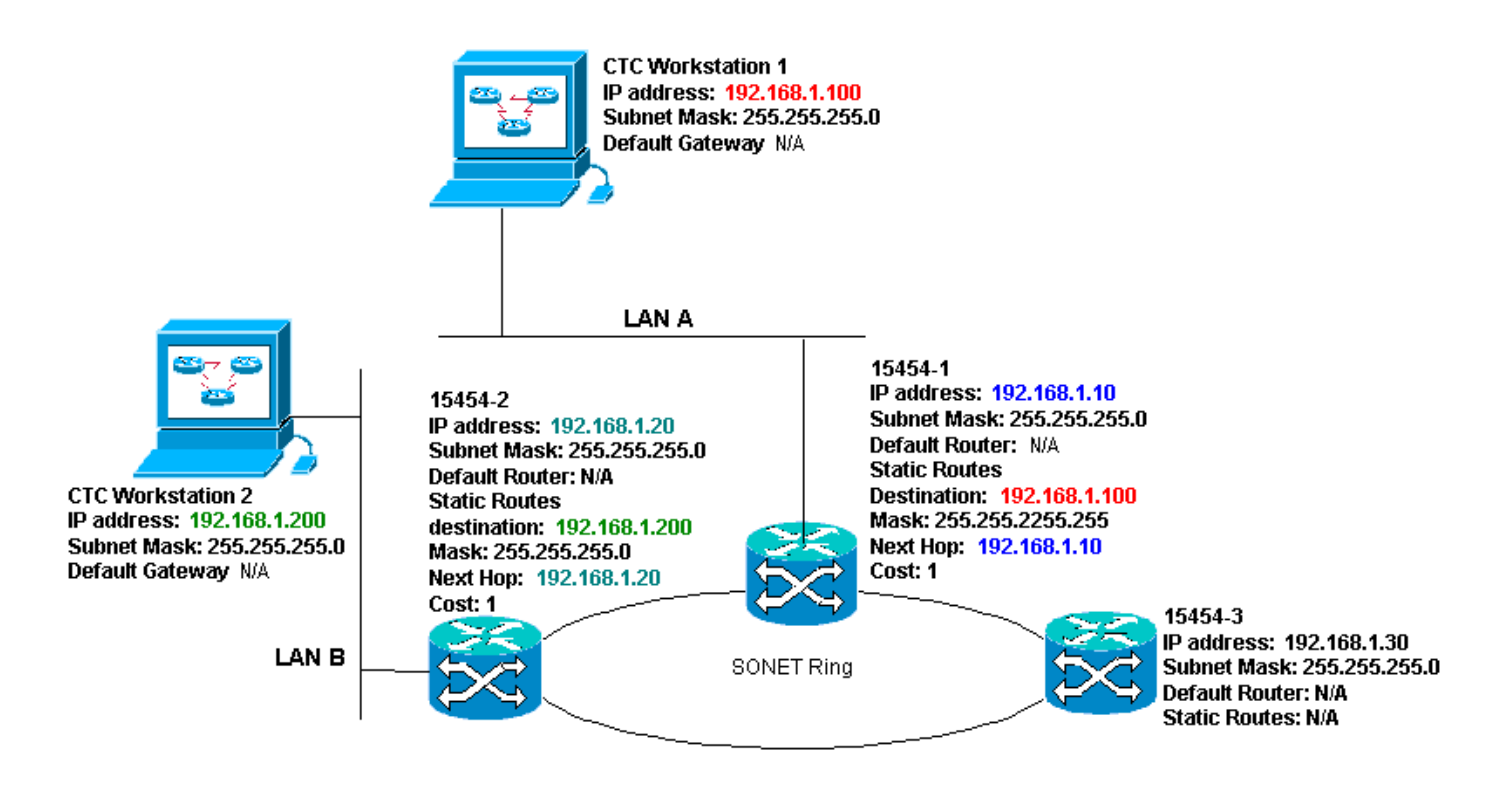

#### <u>场景7的IP核对表:</u>

- •两个CTC工作站的IP地址和所有ONS 15454的IP地址是否位于同一子网中?
- •所有IP地址是否都是唯一的?
- ONS 15454是否#1有指向CTC工作站的静态路#1?
- ONS 15454是否#2有指向CTC工作站的静态路#2?
- •运行CTC的工作站能否自行ping通?
- •工作站与集线器或交换机之间是否存在链路完整性?
- 背板(或主用TCC)上的绕线引脚与集线器或交换机之间是否存在链路完整性?
- •集线器或交换机端口是否设置为10 Mbps半双工?
- 您能否从CTC工作站ping通ONS 15454 #1?
- •所有节点上的光纤中继端口是否都在服务中?
- •是否为所有正在使用的光纤中继端口启用DCC?
- •您能否从CTC工作站ping远程节点(ONS #2和#3)?
- ・您是否安装了Web浏览器(Netscape Navigator™版本4.08或更高版本或Internet Explorer™ 4及 更高版本)?
- 是否已安装Java™插件(Microsoft Windows™版1.2.2或更高版本,Sun Solaris™版1.2.1\_03版)?
- 是否安装了Java™策略文件?
- 是否使用浏览器连接到ONS 15454的IP地址?
- •您能登录ONS 15454吗?

## IP 情形故障排除

如果您对IP方案检查表中的任何问题回答"否",或遇到任何IP问题,请查找本节中的解决方案。

| 问题          | 解决方案            |
|-------------|-----------------|
| 运行CTC的工作站无法 | ●检验工作站的IP地址。    |
| ping通自身。    | ●如果无法ping通,则表明您 |

|                                                           | 的工作站有问题。请与网络<br>管理员联系。                                                                                                    |
|-----------------------------------------------------------|----------------------------------------------------------------------------------------------------|
| 工作站与集线器或交换<br>机之间没有链路完整性<br>。                             | <ul> <li>检验是否使用直通以太网电缆。</li> <li>验证集线器或交换机上的端口是否有链路完整性指示器</li> </ul>                                                                                                |
|                                                           | 。<br>• 更改以太网电缆。<br>• 确认集线器或交换机端口已<br>启用。<br>• 检验绕线连接。<br>• 请与网络管理员联系。                                                                                               |
| 集线器或交换机与ONS<br>15454的LAN线圈或RJ-<br>45端口之间不存在链路<br>完整性。     | <ul> <li>检验是否使用交叉以太网电缆。</li> <li>更改以太网电缆。</li> <li>确认集线器/交换机端口已启用。</li> <li>检验绕线连接。</li> <li>请与网络管理员联系。</li> </ul>                                                  |
| 您不知道连接到ONS<br>15454的集线器或交换<br>机端口是否正确设置为<br>10 Mbps半双工。   | • 请与网络管理员联系。                                                                                                    |
| 尽管工作站可以成功<br>ping通其他设备,但工<br>作站无法ping通特定<br>15454。        | <ul> <li>验证工作站上指定的ONS<br/>15454的IP地址是否与<br/>LCD屏幕上显示的IP地址<br/>15454匹配。</li> <li>检查工作站、路由器和任何<br/>CTC静态路由的路由。</li> <li>检查光纤卡端口是否处于服<br/>务状态并启用了DCC。</li> </ul>       |
| Java™策略文件未安装<br>或文件在Java™插件之<br>前安装。                      | • 每15454随附的软件CD上提<br>供策略文件和安装说明。                                                                                                    |
| 您不知道ONS 15454、<br>#Y和#Z的IP地址是位于<br>同一子网还是位于不同<br>子网。      | • 请与网络管理员联系。                                                                                                    |
| 您不知道ONS 15454的<br>默认路由器条目是否正<br>确设置为与下一跳路由<br>器接口的IP地址匹配。 | <ul> <li>在CTC的帮助下,验证在<br/>15454上指定的默认路由器<br/>配置是否与下一跳路由器接<br/>口的已验证IP地址匹配。</li> <li>请参阅本文档的静态路由调<br/>配部分。</li> <li>路由器上的端口与集线器或<br/>交换机之间是否存在链路完<br/>整性?</li> </ul> |

|                                      | •联系网络管理员,验证下一<br>跳路由器接口的IP地址。                                                                                                    |
|--------------------------------------|----------------------------------------------------------------------------------------------------|
| 路由器端口和集线器或<br>交换机之间不存在链路<br>完整性。     | •请与网络管理员联系。                                                                                                    |
| 您不知道15454上的光<br>纤中继端口是否在运行<br>。      | <ul> <li>• 检验中继端口是否通过<br/>CTC处于服务状态。请完成<br/>以下步骤:单击<br/>"Provisioning(<b>调配)</b>"选项卡<br/>。单击"行"<b>子标</b>签。单击"<b>状</b><br/>态"列。验证端口是否设置为<br/>服务中(IS)。</li> </ul>                                                                                                    |
| 您不知道DCC是否在服<br>务中光纤中继端口上启<br>用。      | • 验证是否通过CTC启用<br>DCC。请完成以下步骤: 转<br>到光卡的卡级视图。单击<br>"Provisioning( <b>调配)</b> "选项卡<br>。单击Sonet DCC <b>子选</b> 项卡<br>。验证是否已列出光卡。                                                                                                    |
| Web浏览器未连接到<br>15454,但已成功连接<br>到其他站点。 | <ul> <li>验证工作站上指定的<br/>15454的IP地址是否与ONS<br/>15454的LCD屏幕上显示的<br/>IP地址匹配。</li> <li>确认工作站能ping通ONS<br/>15454。</li> </ul>                                                                                                    |
| 您无法ping远程ONS<br>15454。               | <ul> <li>验证工作站上指定的ONS<br/>15454的IP地址是否与远程<br/>ONS 15454的LCD屏幕上显<br/>示的IP地址匹配。</li> <li>检查ONS 15454和工作站的<br/>路由。</li> <li>如果远程15454节点位于不<br/>同的子网上,请检查是否有<br/>从网关15454节点到CTC工<br/>作站的静态路由。</li> <li>确保未启用代理服务器。如<br/>果已启用代理服务器,请使<br/>用SOCKS V5感知ping应用<br/>。</li> </ul> |

# 相关信息

- ONS 15454程序指南版本8 设置CTC网络访问
- Cisco ONS 15400系列技术参考
- <u>技术支持和文档 Cisco Systems</u>